## 非常通信訓練コンテストにおける CTESTWIN の利用方法について

JARL 神奈川県支部コンテスト委員会 2018.9.9 更新版

当支部主催の非常通信訓練コンテストにおいて、コンテスト用ロギングソフトウエア 「CTESTWIN」を使用する際の設定および電子メール提出用の書類作成方法について紹介 します。(以下では、CTESTWIN バージョン 3.84 に基づいて説明していますが、バージョ ン 3.84 以降でも、ほぼ同様の画面操作となっています。)

なお、「CTESTWIN」ソフトウエア自身の入手や一般的な使用方法については、 CTESTWIN 公式ホームページ(<u>http://e.gmobb.jp/ctestwin/Download.html</u>)を参照し てください。

1. 「CTESTWIN」向けの非常通信訓練コンテスト用設定ファイルの最新版

- ・県内局向け: ECD.MD
- ・県外局向け: ECD\_O.MD

を下記の当支部のコンテスト規約ページから入手し、別途入手してインストールした 「CTESTWIN」のインストール先フォルダ(Ctestwin.exe と同じフォルダ)内に置き ます。

・当支部のコンテスト規約ページ: <u>http://www.jarlkn.info/award\_contest/index4.html</u>

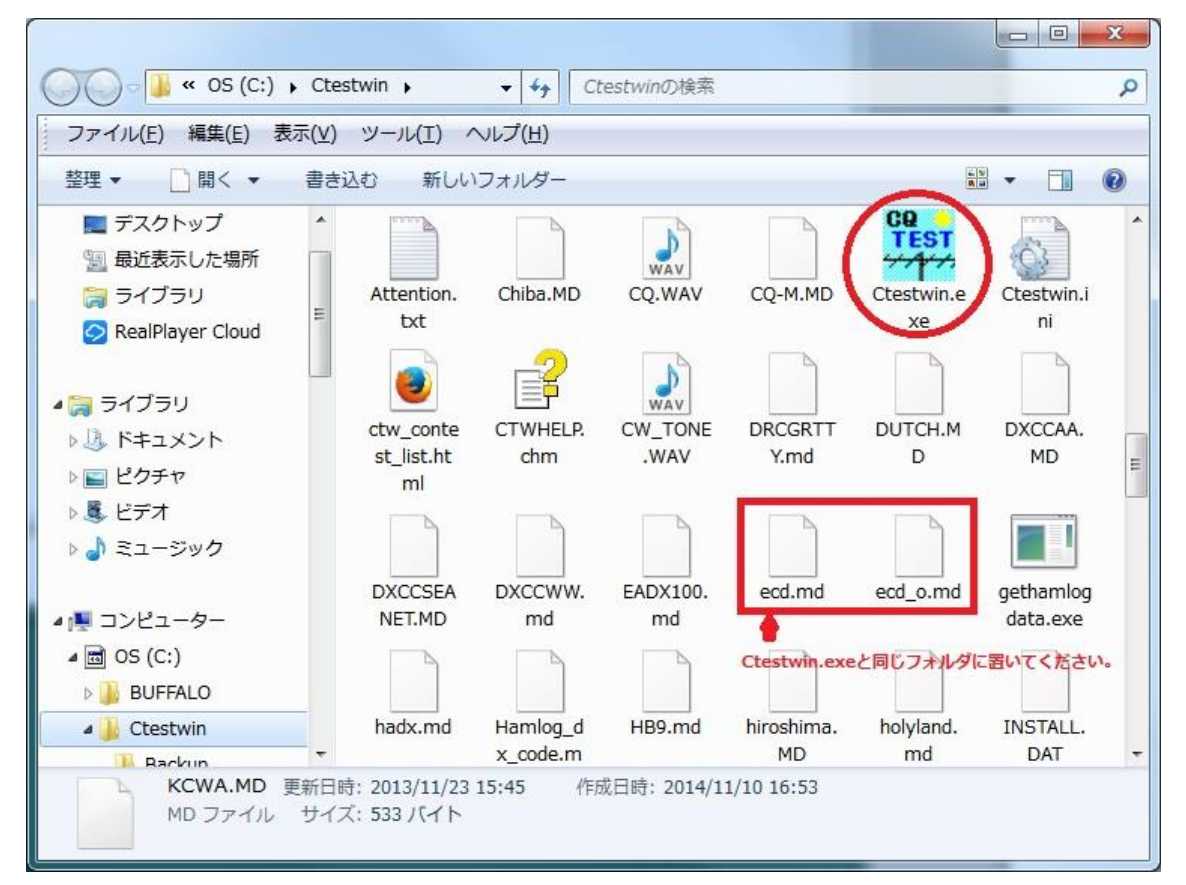

2. Ctestwin.exe を実行し、表示されるメイン画面の中央部下にあるボタン(下図では「マ ルチチェック無し」と書いてあるところ)を押します。

| ctestw.lg8 - CTESTWIN 3.84                                      |                        |                 |          |                   |  |  |
|-----------------------------------------------------------------|------------------------|-----------------|----------|-------------------|--|--|
| 7ァイル(E) 編集(E) 表示(⊻) フォント(工) 設定(S) CW(型) ファイル出力(I) その他(Q) ヘルプ(出) |                        |                 |          |                   |  |  |
|                                                                 | 34   N?   TU   F11   I | F12 F13 F14 速 🕐 | MĽ¢      |                   |  |  |
| N Date Ti Call Fre                                              | eq. M My               | Ur              |          |                   |  |  |
|                                                                 |                        |                 |          |                   |  |  |
|                                                                 |                        |                 |          |                   |  |  |
|                                                                 |                        |                 |          |                   |  |  |
|                                                                 |                        |                 |          |                   |  |  |
|                                                                 |                        |                 |          |                   |  |  |
|                                                                 |                        |                 |          |                   |  |  |
|                                                                 |                        |                 |          |                   |  |  |
|                                                                 |                        |                 |          |                   |  |  |
|                                                                 |                        |                 |          |                   |  |  |
|                                                                 |                        |                 |          |                   |  |  |
|                                                                 |                        |                 |          |                   |  |  |
|                                                                 |                        |                 |          |                   |  |  |
|                                                                 | 登録(F1)                 | 取消(F3)          | 0局       | 14:30:09 ca       |  |  |
| Call                                                            | My RST 50              |                 | Ur RST   | 50                |  |  |
| 50MHz SSR                                                       | . 0                    |                 | 1        |                   |  |  |
| 501111Z 555                                                     |                        | マルナナェック悪し       |          |                   |  |  |
| #*                                                              |                        |                 | QSL JARL | QRP 移動 Call? Mul? |  |  |
|                                                                 |                        |                 |          |                   |  |  |

3. 表示されるコンテスト選択画面で、【ユーザ定義コンテストサーチ】ボタンを押し、表示されるフォルダ参照画面では、「CTESTWIN」のインストール先フォルダを選択して、【OK】ボタンを押します。次いで表示されるユーザ定義ファイル一覧で、県内局は ECD\_MD を選択して【OK】ボタンを押します。

| JARL 国内コンテスト —<br>CAII JA (                                                                                                    | °6m&down ⊂                                                                                                    | ・<br>Field day C 全ī                                                                                                    | 市全郡 (• マルチ                                                                                                    | Fチェック無し/QSO Party                                                                                                    |
|----------------------------------------------------------------------------------------------------|----------------------------------------------------------------------------------------------------|----------------------------------------------------------------------------------------------------|----------------------------------------------------------------------------------------------------|----------------------------------------------------------------------------------------------------|
| 国内コンテスト                                                                                                    |                                                                                                    |                                                                                                    |                                                                                                    |                                                                                                    |
| <ul> <li>京都コンテスト(府外局)</li> <li>京都コンテスト(府内局)</li> <li>JA0 3.5~28MHz(管外)</li> <li>JA0 3.5~28MHz(管内)</li> <li>関東UHF他(RST+市郡)</li> <li>広島WAS</li> <li>JLRS3・33維</li> <li>羽曳野コンテスト</li> <li>静岡コンテスト</li> </ul>                                                                                                    | <ul> <li>C QRP Sprint</li> <li>C オール山口(狗人局)</li> <li>同 オール山口(クラプ局)</li> <li>同 オール神奈川</li> <li>○ QRP/QRPp</li> <li>○ All JA8(2013年特)</li> <li>○ All JA8</li> <li>○ 宮崎コンテスト(県内馬</li> </ul>                   | <ul> <li>C KANHAMユンテスト</li> <li>C A1 Club/Let's A1</li> <li>C 山梨コンテスト</li> <li>一 鹿児島コンテスト</li> <li>C 高校コンテスト</li> <li>別規約) C Iスカルコ'6mCW</li> <li>C BIRTHDAY</li> <li>5) C JA9コンテストVU</li> <li>5) C オール三重</li> </ul> | <ul> <li>福岡コンテスト</li> <li>胆振日高支部</li> <li>オール横浜</li> <li>キガヘルツコンテスト</li> <li>ハムラントサマー</li> <li>電通大コンテスト</li> <li>エアの記念</li> <li>愛・地球博記念</li> <li>山FSパーティ(OM)</li> </ul>                                                                               | 大分2275スト<br>東京/東京CW<br>オール千葉(県外局)<br>オール千葉(県内局)<br>電信電話記念日<br>東海7572<br>オール大阪<br>全日本CW王座決定戦<br>東京0HF                                                                                            |
| <ul> <li>○ JA0 VHFコンテスト</li> <li>○ 関西VHF</li> <li>- ユーザー定義マルチのコ</li> </ul>                                                                                                    | <ul> <li>○ ALL滋賀(県外局)</li> <li>○ ALL滋賀(県内局)</li> <li>1ンテスト</li> <li>ユーザ定義コンテスト</li> </ul>                                                                                                    | C 奈良VUHF<br>C KCJ<br>またの c っ サーマディー                                                                                                    |                                                                                                    | FOWA CW QSOパーティ<br>「郡/県) C KOWA CW                                                                                                    |
| <ul> <li>○ JA0 VHFコンテスト</li> <li>○ 関西VHF</li> <li>ユーザー定義マルチの-</li> <li>ユーザ定義コンテストサーチ</li> <li>DX コンテスト</li> </ul>                                                                                                    | <ul> <li>C ALL溢賀(県外局)</li> <li>C ALL溢賀(県内局)</li> <li>シテスト</li> <li>ユーザ定義コンテスト</li> <li>ボタンを押して選択して</li> </ul>                                                                                              | C 奈良VUHF<br>C KCJ<br>またの<br>C ユーザ定義マル・                                                                                                    | ( JLRS/Y-74(YL) (<br>C ローカルコンテスト(RST+市<br>チのコンテスト C ユーザ定義                                                                                                    | FCWA CW QSOA〜ティ<br> 郡/県)                                                                                                    |
| <ul> <li>JA0 VHFコンテスト</li> <li>関西VHF</li> <li>ユーザー定義マルチのコ</li> <li>ユーザ定義コンテストサーチ</li> <li>DX コンテスト</li> <li>PMC</li> </ul>                                                                                                    | C ALL滋賀(県外局)<br>C ALL滋賀(県内局)<br>シテスト<br>ユーザ定義コンテスト<br>ポタンを押して選択して                                                                                                    | C 奈良VUHF<br>C KCJ<br>またの C ユーザ定義マル・<br>ください C ユーザ定義マル・                                                                                                    | ( JLRS)パーティ(YL) (<br>C ローカルコンテスト(RST+市<br>チのコンテスト C ユーザ定義<br>C IARU HF world                                                                                                    | FCWA CW QSOパーティ<br>諸郡/県) C KOWA CW<br>マルチのコンテスド(点数付)                                                                                                    |
| <ul> <li>JA0 VHFコンテスト</li> <li>関西VHF</li> <li>ユーザー定義マルチのコ<br/>ユーザ定義コンテストサーチ</li> <li>DX コンテスト</li> <li>PMC</li> <li>NA QSO Party</li> </ul>                                                                                                    | C ALL滋賀(県外局)<br>C ALL滋賀(県内局)<br>シテスト<br>ユーザ定義コンテスト<br>ボタンを押して選択して<br>C Russian DX<br>C Q WW WPX                                                                                                    | C 奈良VUHF<br>C KCJ<br>またの C ユーザ定義マル・<br>ください C ユーザ定義マル・                                                                                                    | <ul> <li>( JLRS)パーティ(YL) (<br/>C ローカルコンテスド(RST+市<br/>チのコンテスト C ユーザ定義</li> <li>C IARU HF world<br/>C RSGB IOTA</li> </ul>                                                                                                    | FCWA CW QSOパーティ<br>諸郡/県) C KOWA CW<br>マルチのコンテスト(点数付)<br>C A.P. Sprint<br>C All Germany                                                                                                    |
| <ul> <li>JA0 VHFコンテスト</li> <li>関西VHF</li> <li>ユーザー定義マルチのコ<br/>ユーザ定義コンテストサーチ</li> <li>DX コンテスト</li> <li>PMC</li> <li>NA QSO Party</li> <li>Hungarian DX</li> </ul>                                                                                                    | C ALL滋賀(県外局)<br>C ALL滋賀(県内局)<br>シテスト<br>ユーザ定義コンテスト<br>ボタンを押して選択して<br>C Russian DX<br>C Q WW WPX<br>C SP DX                                                                                                 | C 奈良VUHF<br>C KCJ<br>またの C ユーザ定義マル・<br>ください C ユーザ定義マル・<br>C ARI International<br>C UNDX (Kazakhstan)<br>C CQ-M                                                                                                    | <ul> <li>( JLRS)パーティ(YL) (<br/>C ローカルコンテスド(RST+市<br/>チのコンテスト C ユーザ定義</li> <li>C IARU HF world<br/>C RSGB IOTA<br/>C SEANET</li> </ul>                                                                                                    | FCWA CW QSOパーディ<br>諸形/県) C KOWA CW<br>マルチのコンテスト(点数付)<br>C A.P. Sprint<br>C All Germany<br>C CQ WW DX                                                                                            |
| <ul> <li>JA0 VHFコンテスト</li> <li>関西VHF</li> <li>ユーザー定義マルチのコ<br/>ユーザ定義コンテストサーチ</li> <li>DX コンテスト</li> <li>PMC</li> <li>NA QSO Party</li> <li>Hungarian DX</li> <li>CQ WW 160m</li> </ul>                                                                                                    | C ALL滋賀(県外局)<br>C ALL滋賀(県内局)<br>シテスト<br>ユーザ定義コンテスト<br>ボタンを押して選択して<br>Russian DX<br>C Q WW WPX<br>C SP DX<br>C Japan Int'l DX                                                                               | C 奈良VUHF<br>C KCJ<br>またの C ユーザ定義マル・<br>ください C ユーザ定義マル・<br>C ARI International<br>C UNDX (Kazakhstan)<br>C CQ-M<br>C Portugal Day DX                                                                                 | <ul> <li>( JERS/Y-74(YL) (<br/>C ローカルコンテスド(RST+市<br/>チのコンテスト C ユーザ定義</li> <li>C IARU HF world<br/>C RSGB IOTA<br/>C SEANET<br/>C TOEC WW Grid</li> </ul>                                                                                              | FCWA CW QSOパーディ<br>諸郡/県) C KOWA CW<br>マルチのコンテスト(点数付)<br>C A.P. Sprint<br>C All Germany<br>C CQ WW DX<br>C Ukrainian DX                                                                          |
| <ul> <li>JA0 VHFコンテスト</li> <li>関西VHF</li> <li>ユーザー定義マルチのコ</li> <li>ユーザ定義コンテストサーチ</li> <li>DX コンテスト</li> <li>PMC</li> <li>NA QSO Party</li> <li>Hungarian DX</li> <li>CQ WW 160m</li> <li>REF</li> </ul>                                                                                                    | C ALL滋賀(県外局)<br>C ALL滋賀(県内局)<br>ロンテスト<br>ユーザ定義コンテスト<br>ボタンを押して選択して<br>Russian DX<br>C Q WW WPX<br>C SP DX<br>C Japan Int'l DX<br>C YU DX                                                                   | C 奈良VUHF<br>C KCJ<br>またの<br>C 2ーザ定義マル・<br>C ARI International<br>C UNDX (Kazakhstan)<br>C CQ-M<br>C Portugal Day DX<br>C Australian Shires                                                                          | <ul> <li>C コーカルコンテスト(PST+市<br/>チのコンテスト C ユーザ定義</li> <li>C IARU HF world</li> <li>C RSGB IOTA</li> <li>C SEANET</li> <li>C TOEC WW Grid</li> <li>C YO DX</li> </ul>                                                                                    | FCWA CW QSOパーディ<br>諸形/県) C KOWA CW<br>マルチのコンテスト(点数付)<br>C A.P. Sprint<br>C All Germany<br>C CQ WW DX<br>C Ukrainian DX<br>C OK-OM (CW)                                                          |
| <ul> <li>JA0 VHFコンテスト</li> <li>関西VHF</li> <li>ユーザー定義マルチのコ</li> <li>ユーザ定義コンテストサーチ</li> <li>DX コンテスト</li> <li>PMC</li> <li>NA QSO Party</li> <li>Hungarian DX</li> <li>CQ WW 160m</li> <li>REF</li> <li>UBA DX</li> </ul>                                                                                                    | C ALL滋賀(県外局)<br>C ALL滋賀(県内局)<br>ロンテスト<br>ユーザ定義コンテスト<br>ボタンを押して選択して<br>Russian DX<br>C Q WW WPX<br>C SP DX<br>C Japan Int'l DX<br>C YU DX<br>C Holyland DX                                                  | C 奈良VUHF<br>C KCJ<br>またの C ユーザ定義マル・<br>(たさい) C ユーザ定義マル・<br>C ARI International<br>C UNDX (Kazakhstan)<br>C CQ-M<br>C Portugal Day DX<br>C Australian Shires<br>C South America                                      | C コーカルコンテスト(YL) C<br>C ローカルコンテスト(RST+市<br>チのコンテスト C ユーザ定義<br>C IARU HF world<br>C RSGB IOTA<br>C SEANET<br>C TOEC WW Grid<br>C YO DX<br>C WAE                                                                                                    | FCWA CW QSOパーディ<br>諸形/県) C KOWA CW<br>マルチのコンテスト(点数付)<br>C A.P. Sprint<br>C All Germany<br>C CQ WW DX<br>C Ukrainian DX<br>C OK-OM (CW)<br>C LZ DX                                               |
| <ul> <li>JA0 VHFコンテスト</li> <li>関西VHF</li> <li>ユーザー定義マルチのコ<br/>ユーザ定義コンテストサーチ</li> <li>DX コンテスト</li> <li>PMC</li> <li>NA QSO Party</li> <li>Hungarian DX</li> <li>CQ WW 160m</li> <li>REF</li> <li>UBA DX</li> <li>TRIATHLON DX</li> </ul>                                                                                                 | C ALL滋賀(県外局)<br>C ALL滋賀(県内局)<br>シテスト<br>ユーザ定義コンテスト<br>ボタンを押して選択して<br>Russian DX<br>C Q WW WPX<br>C SP DX<br>C Japan Int'l DX<br>C YU DX<br>C Holyland DX<br>C WAPC                                         | C 奈良VUHF<br>C KCJ<br>またの C ユーザ定義マル・<br>ください C ユーザ定義マル・<br>C ARI International<br>C UNDX (Kazakhstan)<br>C CQ-M<br>C Portugal Day DX<br>C Australian Shires<br>C South America<br>C All Asian DX                     | <ul> <li>C コーカルコンテスト(PC) (<br/>C ローカルコンテスト(RST+市<br/>チのコンテスト C ユーザ定義</li> <li>C IARU HF world<br/>C RSGB IOTA</li> <li>C RSGB IOTA</li> <li>C SEANET</li> <li>C TOEC WW Grid</li> <li>C YO DX</li> <li>C WAE</li> <li>C Scandinavian Activ</li> </ul> | FCWA CW QSOパーディ<br>諸郡/県) C KOWA CW<br>マルチのコンテスト(点数付)<br>C A.P. Sprint<br>C All Germany<br>C CQ WW DX<br>C Ukrainian DX<br>C OK-OM (CW)<br>C LZ DX                                               |
| <ul> <li>JA0 VHFコンテスト</li> <li>関西VHF</li> <li>ユーザー定義マルチのコンテスト</li> <li>アサンテスト</li> <li>PMC</li> <li>NA QSO Party</li> <li>Hungarian DX</li> <li>CQ WW 160m</li> <li>REF</li> <li>UBA DX</li> <li>TRIATHLON DX</li> <li>Dutch PACC</li> </ul>                                                                                             | C ALL滋賀(県外局)<br>C ALL滋賀(県内局)<br>シテスト<br>ユーザ定義コンテスト<br>ボタンを押して選択して<br>C Russian DX<br>C Q WW WPX<br>C SP DX<br>C Japan Int'l DX<br>C YU DX<br>C Holyland DX<br>C WAPC<br>C Helvetica                        | C 奈良VUHF<br>C KCJ<br>たこの<br>C 2ーザ定義マル・<br>て ARI International<br>C UNDX (Kazakhstan)<br>C CQ-M<br>C Portugal Day DX<br>C Australian Shires<br>C South America<br>C All Asian DX<br>C Marconi Memorial               | <ul> <li>( JLRS)パーティ(YL) (<br/>C ローカルコンテスド(RST+市<br/>チのコンテスト C ユーザ定義</li> <li>「 IARU HF world<br/>C RSGB IOTA<br/>C RSGB IOTA<br/>C SEANET<br/>C TOEC WW Grid<br/>C YO DX<br/>C WAE<br/>C Scandinavian Activ<br/>C CW Open</li> </ul>                 | FCWA CW QSO/Yーディ<br>諸形/県) C KOWA CW<br>マルチのコンテスト(点数付)<br>C A.P. Sprint<br>C All Germany<br>C CQ WW DX<br>C Ukrainian DX<br>C OK-OM (CW)<br>C LZ DX<br>vity C TAC<br>C ARRL 10m                  |
| <ul> <li>JA0 VHFコンテスト</li> <li>関西VHF</li> <li>ユーザー定義マルチのコ</li> <li>ユーザに定義マルチのコ</li> <li>ユーザに定義マルチのコ</li> <li>ユーザに定義マルチのコ</li> <li>ユーザにないたい</li> <li>PMC</li> <li>NA QSO Party</li> <li>Hungarian DX</li> <li>CQ WW 160m</li> <li>REF</li> <li>UBA DX</li> <li>TRIATHLON DX</li> <li>Dutch PACC</li> <li>ARRL International DX</li> </ul> | C ALL滋賀(県外局)<br>C ALL滋賀(県内局)<br>シテスト<br>ユーザ定義コンテスト<br>ボタンを押して選択して<br>C Russian DX<br>C Q WW WPX<br>C SP DX<br>C Japan Int'l DX<br>C YU DX<br>C Holyland DX<br>C WAPC<br>C Helvetica<br>C DX Colombia Int'l | C 奈良VUHF<br>C KCJ<br>たCJ<br>C ARI International<br>C UNDX (Kazakhstan)<br>C CQ-M<br>C Portugal Day DX<br>C Australian Shires<br>C South America<br>C All Asian DX<br>C Marconi Memorial<br>C RAC Canada Day/Winte   | <ul> <li>( JLRS)パーティ(YL) (<br/>・ローカルコンテスド(RST+市<br/>・・・・・・・・・・・・・・・・・・・・・・・・・・・・・</li></ul>                                                                                                    | FCWA CW QSO/Yーディ<br>諸形/県) C KOWA CW<br>マルチのコンテスト(点数付)<br>C A.P. Sprint<br>C AII Germany<br>C CQ WW DX<br>C Ukrainian DX<br>C OK-OM (CW)<br>C LZ DX<br>vity C TAC<br>C ARRL 10m<br>C Croatian CW |

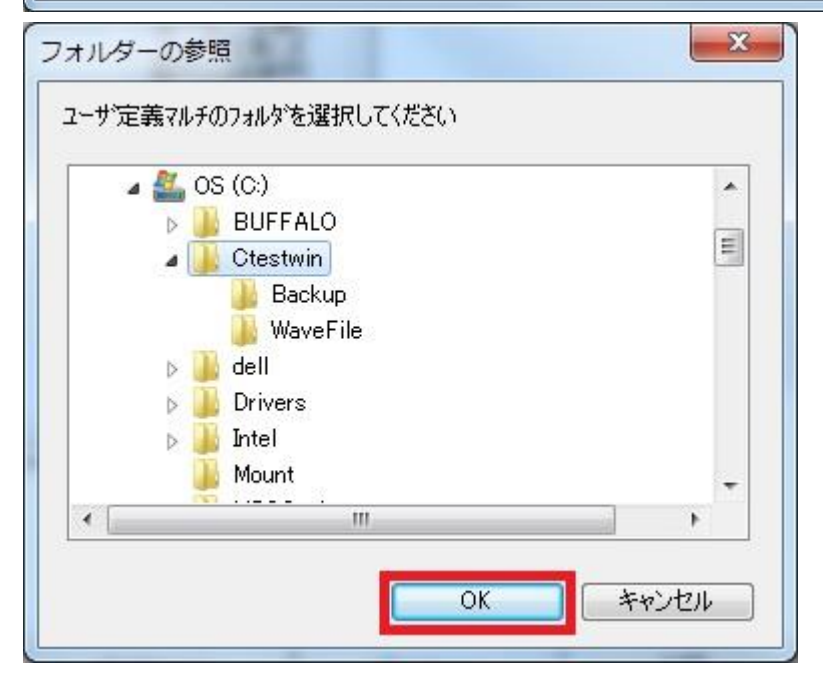

県内局用ユーザ定義ファイル設定

| ユーザ定義ファイル一覧<br>lecd.md<br>RussiaDigi.MD<br>オール宮城-県外.md<br>オール宮城-県内.md<br>オール埼玉-県外.md<br>オール埼玉-県内.md<br>石狩後志-管外.md<br>石狩後志-管内.md | ス<br>コンテストを選ん<br>でください。<br>ユーザー定義と<br>ユーザ定義(点<br>数付)は自動判<br>定します |
|----------------------------------------------------------------------------------------------------|------------------------------------------------------------------|
|                                                                                                    | <u>ОК</u><br>++Уセル                                               |

県外局用ユーザ定義ファイル設定

| ユーザ定義ファイル一覧<br>ecd.md<br>ecd_o.md<br>nussiaonsi.MD<br>オール宮城-県外.md<br>オール宮城-県内.md<br>オール埼玉-県外.md<br>オール埼玉-県内.md<br>石狩後志-管内.md |             |
|----------------------------------------------------------------------------------------------------|-------------|
|                                                                                                    | OK<br>キャンセル |

4. 次にメイン画面の右手にある「Ur RST」と書いてある部分をクリックし、表示された 送信ナンバ編集画面の最下段右側の記入欄に、

・県内局は、自局が運用する場所の郵便番号(例:横浜市栄区飯島町:2440842)

・県外局は、自局が運用する場所の市郡区番号(例:石川県白山市:3010)

を入力して、【右のナンバを全周波数にセット】ボタンを押し、最後に【OK】ボタン を押します。

| 🙀 ctestw.lg8 - CTESTWIN 3.84             |                                         |                 |                   |                   |
|------------------------------------------|-----------------------------------------|-----------------|-------------------|-------------------|
| 7711/(E) 編集(E) 表示(V) 71/)(               | <u>T)</u> 設定( <u>S</u> ) CW( <u>W</u> ) | ファイル出力(I) その他(( | <u>2) ∿⊮7°(H)</u> |                   |
| CQ UR DE BA                              | N? TU F11 F12                           | F13 F14 速 🕙     | M 🖂 🔶             |                   |
| N Date Ti Call Freq                      | . M My                                  | Ur              |                   |                   |
|                                          |                                         |                 |                   |                   |
|                                          |                                         |                 |                   |                   |
|                                          |                                         |                 |                   |                   |
|                                          |                                         |                 |                   |                   |
|                                          |                                         |                 |                   |                   |
|                                          |                                         |                 |                   |                   |
|                                          |                                         |                 |                   |                   |
|                                          |                                         |                 |                   |                   |
|                                          |                                         |                 |                   |                   |
|                                          |                                         |                 |                   |                   |
|                                          |                                         |                 |                   |                   |
|                                          |                                         |                 |                   |                   |
| 〒 <sup>*</sup> ュフ <sup>*</sup> チェック(Ent) | 登録(F1)                                  | 取消(F3)          | 0局                | 14:31:55 cq       |
| Call                                     | My RST 59                               |                 | Ur RST            | 59                |
| 50MHz SSB                                |                                         | ユーザ定義 ecd       |                   | 個人局 👤             |
| # <b>#</b>                               |                                         |                 | SL JARL           | QRP 終動 Call? Mul? |
|                                          |                                         |                 |                   |                   |

| 1.9MHz | 430MHz  | ОК     |
|--------|---------|--------|
| 3.5MHz | 1200MHz |        |
| 7MHz   | 2400MHz | キャンセル  |
| 10MHz  | 5600MHz |        |
| 14MHz  | 10GHz   |        |
| 18MHz  | 24GHz   |        |
| 21MHz  | 47GHz   | ── 「孫存 |
| 24MHz  | 75GHz   |        |
| 28MHz  | 77GHz   | 開く     |
| 50MHz  | 135GHz  |        |
| 144MHz | 248GHz  |        |
|        | 136kHz  |        |
|        |         |        |

県内局向けナンバ設定例(自局の運用場所が「横浜市栄区飯島町」の場合)

| and the second second second second second second second second second second second second second second second | 2440042 | 40014172 | 2440842 | OK                                    |
|----------------------------------------------------------------------------------------------------|---------|----------|---------|---------------------------------------|
| 3.5MHz                                                                                                    | 2440842 | 1200MHz  | 2440842 | Continue of the local division of the |
| 7MHz                                                                                                    | 2440842 | 2400MHz  | 2440842 | キャンセル                                 |
| 10MHz                                                                                                    | 2440842 | 5600MHz  | 2440842 |                                       |
| 14MHz                                                                                                    | 2440842 | 10GHz    | 2440842 |                                       |
| 18MHz                                                                                                    | 2440842 | 24GHz    | 2440842 | /0 == 1                               |
| 21MHz                                                                                                    | 2440842 | 47GHz    | 2440842 | 1未1子                                  |
| 24MHz                                                                                                    | 2440842 | 75GHz    | 2440842 |                                       |
| 28MHz                                                                                                    | 2440842 | 77GHz    | 2440842 | 開く                                    |
| 50MHz                                                                                                    | 2440842 | 135GHz   | 2440842 |                                       |
| 44MHz                                                                                                    | 2440842 | 248GHz   | 2440842 |                                       |
|                                                                                                    |         | 136kHz   | 2440842 |                                       |

| 1.9MHz | 430MHz  | OK    |
|--------|---------|-------|
| 3.5MHz | 1200MHz |       |
| 7MHz   | 2400MHz | キャンセル |
| 10MHz  | 5600MHz |       |
| 14MHz  | 10GHz   | _     |
| 18MHz  | 24GHz   |       |
| 21MHz  | 47GHz   | - 保存  |
| 24MHz  | 75GHz   |       |
| 28MHz  | 77GHz   | 開く    |
| 50MHz  | 135GHz  |       |
| 144MHz | 248GHz  | _     |
|        | 136kHz  |       |
| -      |         |       |

県外局向けナンバ設定例(自局の運用場所が「石川県白山市」の場合)

| 1.9MHz      | 3010             | 430MHz  | 3010 | ОК    |
|-------------|------------------|---------|------|-------|
| 3.5MHz      | 3010             | 1200MHz | 3010 |       |
| 7MHz        | 3010             | 2400MHz | 3010 | キャンセル |
| 10MHz       | 3010             | 5600MHz | 3010 |       |
| 14MHz       | 3010             | 10GHz   | 3010 |       |
| 18MHz       | 3010             | 24GHz   | 3010 |       |
| 21MHz       | 3010             | 47GHz   | 3010 | 1未1子  |
| 24MHz       | 3010             | 75GHz   | 3010 |       |
| 28MHz       | 3010             | 77GHz   | 3010 | - 開く  |
| 50MHz       | 3010             | 135GHz  | 3010 |       |
| 144MHz      | 3010             | 248GHz  | 3010 |       |
|             |                  | 136kHz  | 3010 |       |
| (1999-1995) | 2300000000000000 |         | 0010 |       |

5. 非常通信訓練コンテストは電話シングルオペ部門のみのため、CTESTWINメイン画面 の「設定(S)」メニューをクリックし、「点数セット」を選び、「点数セット」画面を表 示して、最下段右側の「CW/RY」のボックスに0を入力し、【右の点数を全周波数にセ ット】ボタンを押し、最後に【OK】ボタンを押すことで、念のため電信による交信の 得点を0に設定します。

| testw.lg8 - CTESTWIN 3.8                            | 4                                                                    |                           |
|-----------------------------------------------------|----------------------------------------------------------------------|---------------------------|
| ファイル( <u>E</u> ) 編集( <u>E</u> ) 表示( <u>V</u> ) フォント | ト(I) 設定( <u>S)</u> CW( <u>W</u> ) ファイル出力( <u>I</u> ) その他( <u>O</u> ) | ^J⊮7° ( <u>H</u> )        |
| 🖼 🖬 💁 F11 UR DE E                                   | 34 N? TU F11 F12 F13 F14 速 🕚 М                                       |                           |
| N Date Ti Call Fre                                  | eq. M My Ur                                                          |                           |
|                                                     |                                                                      |                           |
|                                                     |                                                                      |                           |
|                                                     |                                                                      |                           |
|                                                     |                                                                      |                           |
|                                                     |                                                                      |                           |
|                                                     |                                                                      |                           |
|                                                     |                                                                      |                           |
|                                                     |                                                                      |                           |
|                                                     |                                                                      |                           |
|                                                     |                                                                      |                           |
|                                                     |                                                                      |                           |
|                                                     |                                                                      |                           |
|                                                     |                                                                      |                           |
| デュプチェック(Ent)                                        | 登録(F1) 取消(F3)                                                        | 0局 15:58:04 <sub>CQ</sub> |
| Call                                                | My RST 59                                                            | Ur RST 592440842          |
| 50MHz SSB                                           | ユーザ <sup>*</sup> 定義 ecd                                              | 07ルチ 個人局 🗸                |
| <del>前</del> 考                                      | QSL                                                                  | JARL QRP 終動 Call? Mul?    |
|                                                     |                                                                      |                           |

| 点数セット                                                                                                    |                                                                                                    | ×                                                                                                    |
|----------------------------------------------------------------------------------------------------|----------------------------------------------------------------------------------------------------|----------------------------------------------------------------------------------------------------|
| Phone (<br>Asia 1<br>1.9MHz 1<br>3.5MHz 1<br>10MHz 1<br>10MHz 1<br>14MHz 1<br>21MHz 1<br>24MHz 1<br>24MHz 1<br>50MHz 1<br>144MHz 1<br>144MHz 1<br>1<br>(係数 1 2<br>3 | W/RY Phone<br>Von Asia Asia<br>1 430MHz 1<br>1 1200MHz 1<br>1 2400MHz 1<br>1 5600MHz 1<br>1 5600MHz 1<br>1 0GHz 1<br>1 0GHz 1<br>1 10GHz 1<br>1 10GHz 1<br>1 10GHz 1<br>1 10GHz 1<br>1 24GHz 1<br>1 75GHz 1<br>1 77GHz 1<br>1 77GHz 1<br>1 385GHz 1<br>1 1385GHz 1<br>1 1385GHz 1<br>1 248GHz 1<br>1 386Hz 1<br>1 386Hz 1<br>1 | CW/RY<br>Non Asia ←AA DX時<br>1<br>1<br>1<br>1<br>1<br>1<br>1<br>1<br>1<br>1<br>1<br>1<br>1<br>1<br>1<br>1<br>1<br>1<br>1  |
| 右の点数を全                                                                                                    | と 周波 数 に セット                                                                                                    | ne CW/RY                                                                                                    |
|                                                                                                    |                                                                                                    | 52                                                                                                    |
| 点数セット                                                                                                    |                                                                                                    | x                                                                                                    |
| 点数セット<br>Phone (<br>Asia 1                                                                                                    | CW/RY Phone                                                                                                    | CW/RY<br>Non Asia ←AA DX8寺                                                                                                |
| 点数セット<br>Phone (<br>Asia 1<br>1.9MHz 1<br>3.5MHz 1<br>7MHz 1<br>10MHz 1<br>14MHz 1                                                                                  | CW/RY         Phone           Non Asia         Asia           0         430MHz         1           0         1200MHz         1           0         2400MHz         1           0         5600MHz         1           0         10GHz         1                                                                                                    | CW/RY<br>Non Asia ←AA DX時                                                                                                 |
| 点数セット<br>Phone の<br>Asia 1<br>1.9MHz 1<br>3.5MHz 1<br>3.5MHz 1<br>10MHz 1<br>14MHz 1<br>18MHz 1<br>21MHz 1<br>24MHz 1<br>28MHz 1                                    | CW/RY         Phone           0         430MHz         1           0         1200MHz         1           0         2400MHz         1           0         2400MHz         1           0         5600MHz         1           0         10GHz         1           0         24GHz         1           0         24GHz         1           0         24GHz         1           0         77GHz         1           0         77GHz         1                                                                                                    | CW/RY<br>Non Asia ←AA DX時<br>0<br>0<br>0<br>0<br>0<br>0<br>0<br>0<br>0<br>0<br>0<br>0<br>0<br>0<br>0<br>0<br>0<br>0<br>0  |
| 点数セット<br>Phone (<br>Asia 1<br>1.9MHz 1<br>3.5MHz 1<br>10MHz 1<br>10MHz 1<br>14MHz 1<br>21MHz 1<br>24MHz 1<br>24MHz 1<br>50MHz 1<br>144MHz 1                         | CW/RY         Phone           Non Asia         Asia           0         430MHz         1           0         1200MHz         1           0         2400MHz         1           0         2400MHz         1           0         5600MHz         1           0         10GHz         1           0         24GHz         1           0         24GHz         1           0         75GHz         1           0         77GHz         1           0         135GHz         1           0         248GHz         1           136kHz         1         1                                                                                                    | CW/RY<br>Non Asia ←AA DX時<br>0<br>0<br>0<br>0<br>0<br>0<br>0<br>0<br>0<br>0<br>0<br>0<br>0<br>0<br>0<br>0<br>0<br>0<br>0  |
| 点数セット<br>Phone (<br>Asia 1<br>1.9MHz 1<br>3.5MHz 1<br>1.9MHz 1<br>10MHz 1<br>14MHz 1<br>21MHz 1<br>21MHz 1<br>24MHz 1<br>24MHz 1<br>50MHz 1<br>144MHz 1<br>144MHz 1 | W/RY Phone<br>Von Asia Asia<br>0 430MHz 1<br>0 1200MHz 1<br>0 2400MHz 1<br>0 5600MHz 1<br>0 0 24GHz 1<br>0 0 24GHz 1<br>0 0 47GHz 1<br>0 77GHz 1<br>0 77GHz 1<br>0 77GHz 1<br>0 77GHz 1<br>0 135GHz 1<br>1 36kHz 1<br>1 36kHz 1     | CW/RY<br>Non Asia ← AA DX時<br>0<br>0<br>0<br>0<br>0<br>0<br>0<br>0<br>0<br>0<br>0<br>0<br>0<br>0<br>0<br>0<br>0<br>0<br>0 |

- 6. CTESTWINメイン画面に戻り、交信内容のロギングを開始します。
- コンテスト交信内容を特定のファイルに保存するため、CTESTWINメイン画面の「フ ァイル(F)」メニューをクリックし、「名前を付けて保存(A)...」を選び、名前を付けて 保存画面を開き、保存するログファイルの名前(例:「ecd2015」)を「ファイル名(N)」 欄に入力して、【保存(S)】ボタンを押します。

| 🛄 ecd2015.lg8 - (                                           | CTESTWIN 3.84                           |                             |                |                            |                       |
|-------------------------------------------------------------|-----------------------------------------|-----------------------------|----------------|----------------------------|-----------------------|
| ファイル(E) 編集(E)                                               | 表示(⊻) フォント(エ) 設定( <u>S</u> )            | ) CW( <u>W</u> ) 771        | (ル出力(1) その他(   | <u>O)</u> ∿⊮7°( <u>H</u> ) |                       |
| B B 0                                                       | UR DE B4 N? TU                          | F11 F12 F13                 | F14 速 🕙        | M                          |                       |
| N D Ti Call                                                 | Freq. M My                              | Ur                          |                |                            |                       |
| 1 4/4 1801 JR1                                              | YRI 7MHz SSB 592                        | 390847 59244                | 40842          |                            |                       |
| 2 4/4 1803 JA1<br>3 4/4 2012 JR1                            | RL 3.5MHz SSB 591<br>YRI 144MHz SSB 592 | 00116 59244<br>390847 59244 | 40842<br>40842 |                            |                       |
| 4 4/4 2335 JR1                                              | YRI 430MHz FM 592                       | 390847 59244                | 40842          |                            |                       |
|                                                             |                                         |                             |                |                            |                       |
|                                                             |                                         |                             |                |                            |                       |
|                                                             | ) 20(93/174)                            | HID ?                       | *(m)           | 4日 11                      | 1:38:15 00            |
| ) 1) 7199(Ent                                               |                                         |                             | Ħ(F3)          |                            |                       |
| Call                                                        | My RST                                  | 59                          |                | Ur RST 5                   | 92440842              |
| 430MHz                                                      | FM                                      | ユーザミ                        | 定義 ecd         | 1                          | ?ルチ 個人局 ・             |
| #*                                                          |                                         |                             | QSL            |                            | _ 移動 _ Call? _ Mul? _ |
| OK! No QSO befa                                             | pre.                                    |                             | 7#f239         | 0847 横須賀市                  | 5光の丘は NEW です          |
|                                                             |                                         |                             |                |                            |                       |
| 二二、名前を付けて保存                                                 | 7 (1999) A 499                          |                             | _              |                            |                       |
| (保存する場所(]):                                                 | 🔒 Ctestwin                              |                             | •              | 🗕 🔁 🚔                      | <u>.</u> •            |
| Ca.                                                         |                                         | 10                          | CQ             | CQ -                       | CQ 🔸                  |
| 最近表示した場所                                                    |                                         | 14                          | TEST           | +A+                        | +++++                 |
|                                                             | Backup                                  | WaveFile                    | sample.lg8     | temp.lg8                   | temp-1.lg8            |
| デスクトップ                                                      | 4                                       |                             |                |                            |                       |
|                                                             | CQ ·                                    | CQ 🔸                        | CQ 🔸           |                            |                       |
| ライブラリ                                                       | TEST                                    | TEST                        | TEST           |                            |                       |
|                                                             | temp-2.lg8 te                           | emp-3.lg8                   | temp-4.lg8     |                            |                       |
| الله من المراجع المراجع (1997)<br>من المراجع المراجع (1997) |                                         | 1                           | 1. A.          |                            |                       |
|                                                             |                                         |                             |                |                            |                       |
|                                                             |                                         |                             |                |                            |                       |
| イットワーク                                                      |                                         |                             |                |                            |                       |
|                                                             | ファイル名(N): eco                           | 2015                        |                | •                          | (保存(S)                |
|                                                             | ファイルの種類(工): Log                         | ; Files(*.lg8)              |                | •                          | キャンセル                 |
|                                                             |                                         | r nes(*.igo)                |                | <u>8.48</u>                |                       |

8. コンテスト終了後、電子メールで提出する書類を作成するには、CTESTWINメイン画 面の「ファイル出力(I)」メニューをクリックし、「JARL 電子ログシート出力」を選び、 JARL 電子ログサマリーシート画面を開きます。

| ecd2015.lg8 - CTESTWIN 3.                                                                                 | 84                                                             |                                                  |                               | X                 |
|----------------------------------------------------------------------------------------------------|----------------------------------------------------------------|--------------------------------------------------|-------------------------------|-------------------|
| ファイル( <u>E</u> ) 編集( <u>E</u> ) 表示( <u>V</u> ) フォント                                                       | ( <u>T</u> ) 設定( <u>S</u> ) CW( <u>)</u>                       | W) ファイル出力(I)                                     | その他( <u>0</u> ) ヘルプ( <u>H</u> | )                 |
| CQ UR DE B                                                                                                | 4 N? TU F11 F                                                  | 12 F13 F14 速                                     |                               | <u>}</u>          |
| N D Ti Call Freq.                                                                                         | M My                                                           | Ur                                               |                               |                   |
| 1 4/4 1801 JR1YRI 7MHz<br>2 4/4 1803 JA1RL 3.5MHz<br>3 4/4 2012 JR1YRI 144MHz<br>4 4/4 2335 JR1YRI 430MHz | SSB 592390847<br>SSB 59100116<br>SSB 592390847<br>FM 592390847 | 592440842<br>592440842<br>592440842<br>592440842 |                               |                   |
|                                                                                                    | 登録(F1)                                                         | 取消(F3)                                           | 4局                            | 13:34:35 ca       |
| Call                                                                                                    | My RST 59                                                      |                                                  | Ur RST                        | 592440842         |
| 430MHz FM                                                                                                 |                                                                | ユーザ定義 ecd                                        |                               | 1711升 個人局 🔍       |
| <b>4</b> 7                                                                                                |                                                                |                                                  |                               | QRP 移動 Call? Mul? |

9. JARL 電子ログサマリーシート画面の「コンテスト名称」、「参加部門種目名称」、「参加 部門種目コード」の各欄には非常通信訓練コンテスト規約に沿った内容を、また「コ ールサイン」欄には参加局のコールサインを、「運用地」欄には運用場所を記入してく ださい。

なお社団局からのシングルオペレーター参加や参加局の免許者以外がゲストオペレ ーターで参加された場合には、オペレーターのコールサインもしくは氏名を「運用者 のコールサイン(社団局)」欄に記入してください。

以下、「時刻」欄では「JST」を選び、その他の記入欄にも適宜該当の内容を記入 してください。この際、「登録クラブ番号」、「登録クラブ名称」欄は空白で構いません。

最後に「宣誓文」欄では『JARL 制定のコンテスト規約』と記載されている部分を 『非常通信訓練コンテスト規約』と書き換え、「日付」欄、「署名」欄を記入した後、【OK】 ボタンを押してください。

| JARLE                                                                                                    | 子ロク                                                                    | עריפי                                                 |                                             | ۲                                                                                                    |                                      |                                                      |                                               | _                                              |                  | _                                                         |                              |
|----------------------------------------------------------------------------------------------------|------------------------------------------------------------------------|-------------------------------------------------------|---------------------------------------------|----------------------------------------------------------------------------------------------------|--------------------------------------|------------------------------------------------------|-----------------------------------------------|------------------------------------------------|------------------|-----------------------------------------------------------|------------------------------|
| コンテスト名称 第33回非常通信訓練コンテスト                                                                                                    |                                                                        |                                                       |                                             |                                                                                                    |                                      |                                                      |                                               | ログ出力モード周波数限定                                   |                  |                                                           |                              |
| 加部門                                                                                                    | 種目名                                                                    | 称県                                                    | 県内・電話シングルオペ・オールバンド                          |                                                                                                    |                                      |                                                      |                                               | 参加                                             | 参加部門種目コード KA     |                                                           |                              |
| ールサ                                                                                                    | 12                                                                     | JA                                                    | JA9SCB/1 運用                                 |                                                                                                    |                                      | 用者の                                                  | 者のコールサイン(社団局)                                 |                                                |                  |                                                           |                              |
| 周波数                                                                                                    | [局数].                                                                  | [点数].[                                                | マルチ] —                                      |                                                                                                    | 1                                    |                                                      |                                               |                                                |                  |                                                           |                              |
| 136k                                                                                                    | 0                                                                      | 0                                                     | 0                                           | 1.9M                                                                                                 | 0                                    | 0                                                    | 0                                             | 3.5M                                           | 1                | 1                                                         | 1                            |
| 7M                                                                                                    | 1                                                                      | 1                                                     | 1                                           | 10M                                                                                                  | 0                                    | 0                                                    | 0                                             | 14M                                            | 0                | 0                                                         | 0                            |
| 18M                                                                                                    | 0                                                                      | 0                                                     | 0                                           | 21M                                                                                                  | 0                                    | 0                                                    | 0                                             | 24M                                            | 0                | 0                                                         | 0                            |
| 28M                                                                                                    | 0                                                                      | 0                                                     | 0                                           | 50M                                                                                                  | 0                                    | 0                                                    | 0                                             | 144M                                           | 1                | 1                                                         | 1                            |
| 430M                                                                                                    | 1                                                                      | 1                                                     | 1                                           | 1.2G                                                                                                 | 0                                    | 0                                                    | 0                                             | 2.4G                                           | 0                | 0                                                         | 0                            |
| 5.6G                                                                                                    | 0                                                                      | 0                                                     | 0                                           | 10G                                                                                                  | 0                                    | 0                                                    | 0                                             | 24G                                            | 0                | 0                                                         | 0                            |
| 47G                                                                                                    | 0                                                                      | 0                                                     | 0                                           | _ 75G                                                                                                | 0                                    | 0                                                    | 0                                             | _ 77G                                          | 0                | 0                                                         | 0                            |
| 135G                                                                                                    | 0                                                                      | 0                                                     | 0                                           | 248G                                                                                                 | 0                                    | 0                                                    | 0                                             | 局和                                             | <b>所系数(</b>      | Field Da                                                  | av Contest)                  |
|                                                                                                    |                                                                        |                                                       |                                             |                                                                                                    |                                      |                                                      |                                               | · · · 13                                       | Et. t. worker al |                                                           | V                            |
| 合計 [<br>1絡先住                                                                                                    | 4<br>所 〒                                                               | 4                                                     | 4<br>42 神奈                                  |                                                                                                    | 総得)<br>(市業D                          | 点 16<br>又飯島町                                         | 207氏名                                         |                                                | 称今               | 1<br>村明2                                                  | 1                            |
| 合計 「<br>「略先住<br>-mail ac                                                                                                    | 4<br>戸所「〒<br>ddress                                                    | 4                                                     | 4<br>42 神奈                                  | ——<br>訓県横浜<br>最大空 <sup>。</sup>                                                                       | 総得)<br>(市栄D<br>中線電)                  | 点 [16<br>区飯島町<br>無線従<br>力                            | 207 氏名<br>事者資料                                |                                                | 称 今              | 1<br>村明2                                                  | 280111-                      |
| 合計「<br>総先住<br>-mail ac<br>記番号<br>(記番号                                                                                                    | 4<br>〕所 「〒<br>ddress<br>· 「<br>【横浜ī                                    | 4<br>244-08<br>市栄区館                                   | 4<br>42 神奈<br>反島町                           | []]県横浜<br>最大空ロ                                                                                       | 総得)<br>(市栄国<br>中線電)                  | 点 [16<br>区飯島町<br>無線従<br>力 - [                        | 207 氏名<br>事者資料<br>W<br>使用電                    |                                                | 称「今格出力           | 1<br>村明2                                                  | 测出力                          |
| 合計「<br><mark>略先住</mark><br>-mail ac<br>話番号<br>I用地<br>/備                                                                                                    | 4<br>所「〒<br>ddress<br>横浜i                                              | 4<br>244-08<br>市栄区食                                   | 4<br>(42 神奈)<br>反島町                         | 別県横浜<br>- 最大空 <sup>に</sup>                                                                           | 総得,<br>(市栄区<br>中線電)                  | 点 16<br>Z飯島町<br>無線従<br>カート                           | 207 氏名<br>事者資料<br>W<br>使用電                    | 5/社団名<br>各 「<br>で 定<br>源 「                     | 称「今格出力           | 「1<br>村明辺<br>」て実                                          | 測出力                          |
| 合計「<br><sup> 縮先住</sup><br>-mail ac<br>ご話番号<br>印地<br>端備<br>現                                                                                                    | 4<br>所「〒<br>ddress<br>/<br>横浜i                                         | 4<br>244-08<br>市栄区創                                   | 4<br>(42 神奈<br>(反島町                         | [川県横浜<br>最大空 <sup>。</sup>                                                                            | 総得,                                  | 点 16<br>区飯島町<br>無線従<br>力 —                           | 207 氏名<br>事者資析<br>W<br>使用電                    |                                                | 称「今格出力           | 1<br>村明2<br>) C実                                          | 测出力                          |
| 合計「<br>総先住<br>mail ac<br>話番号<br>開地<br>端<br>現<br>で<br>整文                                                                                                    | 4<br>所「〒<br>ddress<br>横浜i                                              | 4<br>244-08<br>市栄区食                                   | 4<br>42 神奈<br>反島町<br>線コンテス                  | 県横浜<br>- 最大空<br>  援約  編                                                                              |                                      | 点 16<br>조飯島町<br>無線従<br>カー                            | 207 氏名<br>事者資料<br>W<br>使用電                    | 5/社団名<br>各 「<br>で 定<br>源 「                     | 称「今格出ナ」          | 1<br>村明2<br>) C 実                                         | 測出力                          |
| 合計「<br>総先住<br>mail ac<br>話番号<br>開地<br>構<br>現<br>で<br>、<br>、<br>、<br>、<br>、<br>、<br>、<br>、<br>、<br>、<br>、<br>、<br>、                                                                                                    | 4<br>所 〒<br>ddress<br>横浜<br>私は 単<br>2015 <sup>2</sup>                  | - 4<br>244-08<br>市栄区食<br>#常通信副<br>年4月5E               | 4<br>42 神奈<br>反島町<br>線コンテス                  | 川県横浜<br>- 最大空<br>- 最大空<br>- 編判<br>- 編                                                                | 総得,<br>(市米区<br>中線電)                  | 点 16<br>조飯島町<br>無線従<br>カー<br>う<br>たしたがご<br>弱人        | 207 氏名<br>事者資料<br>W<br>使用電                    | 5/社団名<br>各<br>「<br>定<br>源<br>「<br>着において        | 称「今格出ナ」          | 1<br>村明2<br>つて実                                           | 測出力                          |
| 合計「<br>総先住<br>-mail ac<br>話番号<br>開始<br>環境<br>マ<br>に<br>大<br>に<br>一<br>で<br>一<br>で<br>一<br>で<br>一<br>で<br>こ<br>で<br>の<br>で<br>の<br>で<br>の<br>で<br>の<br>で<br>の<br>で<br>の<br>で<br>の<br>で<br>の<br>で<br>の<br>で<br>の<br>で<br>の<br>で<br>の<br>の<br>の<br>の<br>の<br>の<br>の<br>の<br>の<br>の<br>の<br>の<br>の                                           | 4<br>所 〒<br>ddress<br>横浜<br>私は 月<br>2015 <sup>3</sup>                  | - 【4<br>244-08<br>市栄区創<br>構造信制<br>年4月5日<br>610に変刊     | 4<br>42 神奈<br>反島町<br>線コンテス<br>日<br>更する -    | 川県横浜<br>- 最大空<br>- 最大空<br>- 最大空<br>- 日<br>- 日<br>- 日<br>- 日<br>- 日<br>- 日<br>- 日<br>- 日              | 総得)<br>(市栄D<br>中線電)<br>電波はも<br>今村 明  | 点 16<br>조飯島町<br>無線従<br>カーー                           | 207 氏名<br>事者資料<br>W<br>使用電                    |                                                |                  | 1<br>村明2<br>りて実<br>のK                                     | 測出力                          |
| 合計「<br>総先住<br>一mail ac<br>話 開 端 現<br>で<br>で<br>で<br>で<br>で<br>で<br>で<br>で<br>で<br>で<br>で<br>で<br>で                                                                                                    | 4<br>所 〒<br>ddress<br>横浜i<br>2015 <sup>2</sup><br>を強制                  | 4<br>244-08<br>市栄区創<br>環遇信制<br>再4月5E<br>的に変引<br>毎9に変引 | 4<br>42 神奈<br>反島町<br>関コンテス<br>日<br>更する -    | 川県横浜<br>最大空<br>暑名<br>モード                                                                             | 総得/<br>(市米区<br>中線電)                  | 点 16<br>조飯島町<br>無線従<br>力<br>「<br>うってしたがご<br>弱人       | 207 氏名<br>事者資料<br>W<br>使用電<br>い運用した<br>とを、私の名 |                                                | 称「今格出力           | 1<br>村明2<br>0 C実<br>・<br>OK                               | 測出力                          |
| 合計「<br>総先住<br>一mail ac<br>話番<br>開<br>が<br>開<br>で<br>に<br>で<br>に<br>で<br>に<br>で<br>に<br>で<br>で<br>に<br>で<br>で<br>で<br>に<br>で<br>の<br>で<br>の<br>で<br>の<br>で<br>の<br>で<br>の<br>で<br>の<br>で<br>の<br>で<br>の<br>で<br>の<br>で<br>の<br>で<br>の<br>で<br>の<br>で<br>の<br>で<br>の<br>で<br>の<br>の<br>の<br>の<br>の<br>の<br>の<br>の<br>の<br>の<br>の<br>の<br>の | 4<br>所 〒<br>ddress<br>横浜i<br>2015 <sup>3</sup><br>でを強制<br>ールサイン        | 4<br>244-08<br>市栄区創<br>構造信制<br>年4月5E<br>的に変引<br>、無線() | 4<br>42 神奈<br>反島町<br>レテス<br>更する -<br>E する - | 川県横浜<br>- 最大空<br>-<br>-<br>-<br>最大空<br>-<br>-<br>-<br>-<br>-<br>-<br>-<br>-<br>-<br>-<br>-<br>-<br>- | 総得)<br>(市栄四<br>中線電)                  | 点 16<br>조飯島町<br>無線従<br>力                             | 207 氏名<br>事者資料<br>W<br>使用電                    | 5/社団名<br>各<br>で定<br>源<br>「<br>登集, ここに<br>登において | 称「今格出ナ           | 1<br>村明2<br>□ C 実<br>・<br>・<br>・<br>・<br>・<br>・<br>・<br>・ | 測出力                          |
| 合計                                                                                                    | 4<br>所 〒<br>ddress<br>横浜i<br>2015 <sup>3</sup><br>でを強制<br>ールサイン<br>ブ番号 | - 【4<br>- 244-08<br>市栄区食<br>                          | 4<br>42 神奈<br>反島町<br>レテス<br>更する -           | 川県横浜<br>-最大空<br>-最大空<br>-<br>電名<br>-<br>モード<br>花                                                     | 総得)<br>(市栄D<br>中線電)<br>(重ないも<br>今村 明 | 点 16<br>조飯島町<br>無線従<br>カー<br>「<br>新な<br>あたしたかご<br>弱人 | 207 氏名<br>事者資料<br>W<br>使用電                    |                                                | 称「今格出力           | 1<br>村明2<br>□ C 実<br>・<br>○ K                             | 測出力<br>考出力する<br>-時刻<br>・ JST |

10. 次に表示される「JARL 電子ログ出力ファイル名を入力してください」画面では、 保存する電子メール提出用書類ファイル名(例:「ecd2015.txt」)を「ファイル名(N)」 欄に入力して、【保存(S)】ボタンを押します。

| 、JARL電子ログ出<br>(保存する場所( <u>)</u> ): | カのファイル名を入<br>  } Ctestwin                  | カしてください                        | ← 🗈 💣 🎟 🗸     |          |                |
|------------------------------------|--------------------------------------------|--------------------------------|---------------|----------|----------------|
| した場所<br>最近表示した場所<br>デスクトップ         | Backup                                     | WaveFile                       | Attention.txt | NODE.txt | Readme.txt     |
| フィブラリ                              |                                            |                                |               |          |                |
| コンピューター<br>()<br>ネットワーク            |                                            |                                |               |          |                |
|                                    | ファイル名( <u>N</u> ):<br>ファイルの種類( <u>T</u> ): | ecd2015.txt<br>TXT Log Files(* | txt)          | •        | 保存(S)<br>キャンセル |

11. 保存された電子メール提出用書類ファイルは、テキストファイルですので、 Windows 標準のメモ帳や任意のテキストエディタで内容を確認、修正できます。

書類を電子メールで提出する場合は、お使いの電子メールソフトを起動して新規 メール作成を行い、

・送信先メールアドレス:<u>hijou-test@jarlkn.sakura.ne.jp</u>

・送信件(Subject)名:エントリーするコールサイン(例:JA9SCB/1) と設定し、保存した電子メール提出用書類ファイルのテキスト内容をメール本文に貼 り付けて送信してください。

(以上)